# ZXP 2000 Gaming-Keyboard

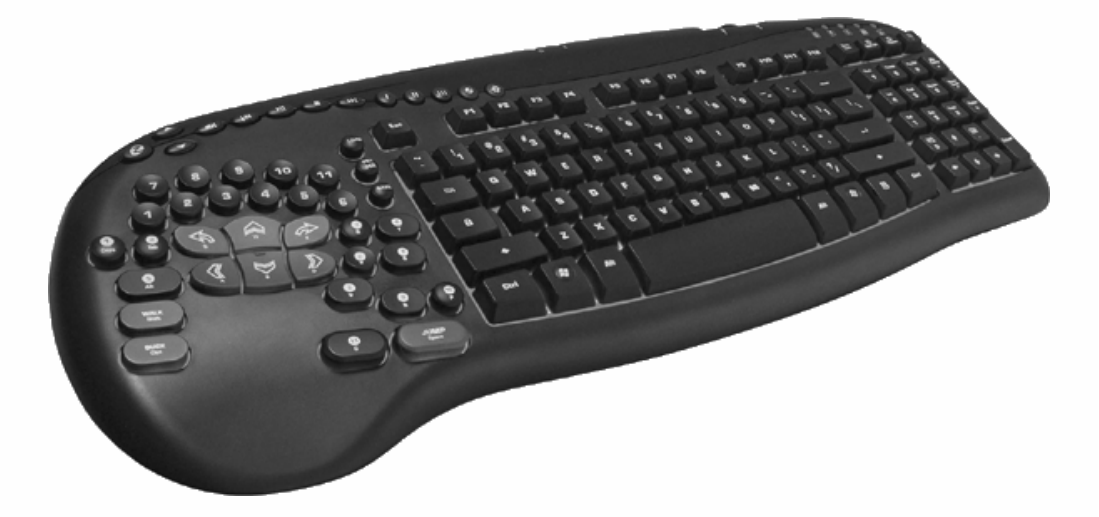

# Bedienungsanleitung

Version 1.5 (10-2007)

1

# EINLEITUNG

Das ZXP 2000 Gaming-Keyboard wurde speziell entwickelt, um die Leistungsfähigkeit der Nutzer zu steigern und das Spielerlebnis weiter zu verbessern.

Neben einer vollständigen QWERTZ-Tastatur ist es mit einem Gaming Pad für die linke Hand und vielen anderen Funktionen ausgestattet, die es einer normalen Standardtastatur deutlich überlegen machen. Dazu zählen unter anderem:

- Beleuchtete Tasten, die auch bei schlechten Lichtverhältnissen gut erkannt werden ۲
- Ergonomisches Design für ultimativen Komfort und Kontrolle ۲
- Konzentration auf leicht erreichbare Gaming-Tasten sowie 9 gummierte Tasten mit ۲ verbesserter Grifffestigkeit
- ۲ Neigung des Gaming Pads um 11 Grad für natürliche Handpositionierung
- 2 USB 2.0 High-Speed-Anschlüsse für verschiedene Peripheriegeräte
- ۲ Möglichkeit, mehrere Tasten gleichzeitig zu drücken, verringert Problem der Phantom-Befehle\*

\*Eine unbeabsichtigte Eingabe durch gleichzeitiges Drücken auf mehrere Tasten

- Multimedia-Tasten und benutzerdefinierte Hotkeys ۲
- Vergoldeter Mikrofoneingang und Headset-Ausgang ۲
- Kombinierte Navigations- und Zifferntasten mit 11 Ein-Klick-Verknüpfungen ۲
- ۲ Hochwertiges Äußeres, haltbare ABS-Beschichtung, Garantie für 10 Millionen Anschläge
- Große rutschfeste Gummifüße mit hoher Haftleistung ۲
- 3 einstellbare Tastaturhöhen
- Plug&play-fähig, für einfache Eingaben und Spielfunktionen keine spezielle Software ۲ erforderlich\* \*Einige Tasten mit erweiterten Funktionen funktionieren nur mit installierter Software.

## LIEFERUMFANG:

USB-Gaming-Keyboard, Dokumentation, Installations-CD.

Wir empfehlen, die jeweils aktuellste Software von <u>www.ideazon.com</u> herunterzuladen.

3

# WESENTLICHE MERKMALE

# BELEUCHTUNG & BELEUCHTUNGSREGLUNG

Die Tasten des Gaming-Keyboards sind mit einem Laser ausgeätzt und mit einer Hintergrundbeleuchtung versehen, so dass die Spieler alle Tasten auch unter schlechten Lichtverhältnissen gut erkennen können. Zur Auswahl stehen vier unterschiedliche Helligkeiten (aus, schwach, mittel und intensiv) und drei Farbvarianten (rot, blau und lila). Intensität und Farbe der Tastenbeleuchtung lassen sich über die beiden rechts neben den Hotkeys an der oberen Seite der Tastatur angebrachten Tasten einstellen.

# SPEZIELLE USB-, HEADSET- & MIKROFONANSCHLÜSSE

Das Gaming-Keyboard ist mit allen erforderlichen Anschlüssen für Spielezubehör ausgestattet. An den Headset- und Mikrofonbuchsen auf der Rückseite des Keyboards können Sie ein Headset und ein Mikrofon anschließen. Die beiden USB-2.0-Ports (High Speed) für verschiedene Peripheriegeräte befinden sich ebenfalls auf der Rückseite.\*

\*Die USB-Ports unterstützen jedoch keine leistungsstarken Geräte. Weitere Hinweise finden Sie in den Antworten auf häufig gestellten Fragen.

## MULTIMEDIA-TASTEN

Das Gaming-Keyboard ist mit einem vollständigen Satz an Multimedia-Steuertasten ausgestattet. Die Lautstärkeregelung (lauter, leiser, stumm) funktioniert mit der normalen Windows-Steuerung und bleibt während des Spiels aktiv. Wiedergabe/Pause, Stopp, Voriger Titel und Nächster Titel sind mit Microsoft® Windows® Media Player Version 6.4 und höher kompatibel.

## PROGRAMMIERBARE HOTKEYS\*

Die am oberen Rand des Gaming-Keyboards angebrachten Tasten mit römischen Ziffern (I, II, III) sind komplett programmierbare Hotkeys. In der Standardeinstellung lassen sich damit die folgenden Funktionen aufrufen:

Hotkey 1: Microsoft® Internet Explorer Hotkey 2: Startseite von Ideazon (<u>http://www.ideazon.com</u>) Hotkey 3: Ideazon-Community (<u>http://community.ideazon.com</u>)

Sie können aber auch sehr leicht umprogrammiert werden und als Verknüpfungen zu anderen häufig verwendeten Anwendungen, Dokumenten, Ordnern und Internetadressen dienen.

Weitere Informationen über die programmierbaren Funktionen der Hotkeys finden Sie in der Bedienungsanleitung für die Z-Engine-Software.

4

\*Die Hotkeys funktionieren nur, wenn die entsprechende Software installiert ist.

## EINSTELLBARE TASTATURHÖHE

Das Gaming-Keyboard ist mit verlängerbaren Füßen ausgestattet, mit denen sich die Tastatur auf drei verschiedene Höhen einstellen lässt.

# **QWERTZ-STANDARDTASTATUR**

Das Gaming-Keyboard bietet eine Vielzahl an Tastenfunktionen.

# KOMBINIERTE NAVIGATIONS- UND ZIFFERNTASTEN

11 Ein-Klick-Schnelltasten ermöglichen die schnellere und leichtere Steuerung Ihres Computers. In der Standardeinstellung entsprechen die aktiven Befehle ihrer jeweiligen Bezeichnung (Ausschneiden, Kopieren, Einfügen usw.). Ein Druck auf die NUM-Taste aktiviert die Standardfunktionen der Zifferntastatur.

Die shortcuts sind folgendermaßen:

- Mark Left Markiere Text links Buchstabe für Buchstabe
- Mark Right Markiere Text rechts Buchstabe für Buchstabe
- Cut Schneidet selektierten Text/items
- Copy Kopiere selektierten Text/items
- > Paste Füge selektierten Text/items ein
- Find Finde Text/items im Dokument
- Desktop Zeige Desktop
- My Com Öffnet 'Arbeitsplatz'
- Restore Speichert gegenwärtiges aktives Fenster
- Maximize Maximiert gegenwärtiges aktives Fenster
- > Close Schließt gegenwärtiges aktives Fenster

# **GAMING PAD**

Das Gaming Pad bietet einen speziellen Gaming-Bereich, auf dem Sie alle heutigen PC-Spiele spielen und Ihr Spielerlebnis mit Hilfe des fortgeschrittenen Layouts noch weiter verbessern können. Zu den integrierten technologischen Weiterentwicklungen gehören unter anderem:

- Besonders große und geneigte ergonomische Spieletasten, die ein bequemes stundenlanges Spielen ermöglichen.
- > Neigung des Gaming Pads um 11 Grad für natürliche Handpositionierung
- > 9 primäre Bewegungstasten, für bessere Grifffestigkeit gummiert
- Kritische Spieletasten in Reichweite der Ein-Hand-Steuerzone
- Einzigartige Kombination aus konkaven und konvexen Aktionstasten, die sofort auf alle Eingaben reagieren
- Möglichkeit, bis zu sechs gleichzeitige Spieler-Tastenanschläge zu speichern (auf den meisten anderen Tastaturen nur zwei bis vier), z.B. springen, vorwärts laufen, sich nach links lehnen, die Waffen wechseln und gleichzeitig noch schießen!
- Proprietäre Z-Engine-Software unterstützt alle aktuellen Spielehits Möglichkeit zur Auswahl aus vordefinierten Tastenanordnungen oder Erstellung eines eigenen Layouts aus einer Liste unterstützter Spiele.

# FARBIGE LED-ANZEIGEN

Zusätzlich zu den 3 farbigen LEDs, die auf den meisten traditionellen Tastaturen anzeigen, dass die Feststell-, NUM- und Rollen-Tasten aktiviert sind, verfügt das Gaming-Keyboard über zwei weitere LEDs: "Aktiv" und "Action".

## "AKTIV"-LED

Die "Aktiv"-LED zeigt an, dass das ausgewählte Tastatur-Layout (Mod-Datei) in der Z-Engine-Software mit dem auf dem Bildschirm aktiven Spiel übereinstimmt. Die Tastenzuordnung entspricht also der Standardeinstellung für das jeweilige Spiel.

Hinweis: Wenn die "Aktiv"-LED nicht leuchtet, zeigt dies KEIN technisches Problem an.

### "ACTION"-LED

Die "Action"-LED ist für zukünftige Funktionen mit neuen Software-Versionen vorgesehen.

# SYSTEM-VORAUSSETZUNGEN

Um sämtliche Vorteile Ihres Gaming-Keyboards auszuschöpfen, muss Ihre Computer mit den folgenden minimalen Systemdaten und -komponenten ausgestattet sein:

## MINDEST-SYSTEMVORAUSSETZUNGEN

- ▶ IBM® PC oder kompatibles System mit 1-GHz-Prozessor
- Windows® Vista/Vista x64, Windows® XP Home oder Professional/Professional x64, Windows® 2000 (SP3 oder höher)
- Freier USB-Port
- > 200 MB freier Speicherplatz auf der Festplatte
- 256 MB RAM

# **INSTALLIEREN DER Z-ENGINE-SOFTWARE**

## INSTALLATIONSANWEISUNGEN

Es wird dringend empfohlen, die neueste Software-Version von <u>www.ideazon.com</u> herunterzuladen und zu installieren.

#### Hinweis: Ihre Installationsbildschirme können je nach der verwendeten Version von Microsoft® Windows® unterschiedlich aussehen.

#### Hinweis: Sie müssen als Administrator angemeldet sein, um die Software installieren zu können.

Sie benötigen die Z-Engine-Software, um einige erweiterte Funktionen nutzen zu können.

- Verbinden Sie das mit Z-Engine-Gerät mit einem freien USB-Port Ihres Computers und warten Sie, bis Windows das Gerät erkannt und die Basistreiber installiert hat. Nach 10-20 Sekunden erscheint die Meldung, dass Ihre Hardware einsatzbereit ist.
- Doppelklicken Sie auf die zuletzt heruntergeladene Software oder legen Sie die Installations-CD der Z Engine in das CD-ROM-Laufwerk ein. Hinweis: Der Installationsvorgang startet normalerweise automatisch. Wenn die Installation nicht automatisch beginnt, öffnen Sie "Arbeitsplatz", klicken dort auf das CD-ROM-Laufwerk (normalerweise "D") und doppelklicken dann auf "SETUP.EXE".
- 3. Klicken Sie im Fenster "Lizenzvereinbarung und Haftungsbeschränkung" auf "Ja", wenn Sie den Bedingungen zustimmen.

7

Falls Sie die Bedingungen nicht akzeptieren, wird die Installation der Z-Engine-Software abgebrochen. Sie können dann nicht alle Funktionen Ihres mit Z Engine kompatiblen Geräts nutzen.

- 4. Achten Sie im Fenster "Installationsverzeichnis auswählen" bitte auf das Standardverzeichnis der Z-Engine-Software. Die Software wird in "C:\Program Files\Ideazon\ZEngine" installiert. Klicken Sie auf "Weiter", wenn Sie die Software hier installieren wollen. Klicken Sie auf "Durchsuchen", wenn Sie die Z-Engine-Software in einem anderen Verzeichnis installieren wollen, und wählen Sie das gewünschte Verzeichnis aus.
- 5. Klicken Sie auf "Installieren", um mit der Installation zu beginnen.
- 6. Jetzt wird die Z-Engine-Software installiert. Die Statusleiste zeigt an, wie weit der Vorgang fortgeschritten ist.

#### Hinweis: Damit Z Engine funktionieren kann, muss auf Ihrem Computer Microsoft .NET Framework 2.0 installiert sein. Falls dieses Programm noch nicht vorhanden ist, wird es automatisch mit installiert. NET Framework 2.0 ist außerdem kostenlos über die Funktion "Windows Update" erhältlich.

7. Folgen Sie den Anweisungen auf Ihrem Bildschirm.

Nach Abschluss der Installation erscheint in ihrem Infobereich ein grünes "Z". Sie können auf unterschiedliche Weise auf die Z-Engine-Software zugreifen, zum Beispiel indem Sie auf dem Gerät auf die Taste Z drücken, im Infobereich Ihres Bildschirms auf das Symbol doppelklicken oder das Programm in Ihrem Startmenü über Start>Programme aufrufen.

# Z-ENGINE-SYMBOL IM INFOBEREICH

Im Infobereich von Microsoft® Windows® finden Sie ein kleines "Z"-Symbol, über das Sie schnell auf die verschiedenen Funktionen zugreifen können.

Grün) zeigt an, dass die Software ordnungsgemäß funktioniert und mindestens ein mit Z Engine kompatibles Gerät mit dem PC verbunden ist.

Gelb) zeigt an, dass mindestens eines der mit dem Computer verbundenen Z-Engine-Geräte arbeitet und mindestens ein Gerät nicht arbeitet.

(Rot) zeigt an, dass kein Z-Engine-Gerät mit dem Computer verbunden ist ODER dass in der Z-Engine-Software ein Problem aufgetreten ist.

Das Z-Engine-Symbol im Infobereich ermöglicht außerdem den schnellen Zugriff auf verschiedene Funktionen, indem Sie mit der rechten Maustaste darauf klicken und die entsprechende Option auswählen.

# **Z-ENGINE-SOFTWARE IM DETAIL**

Mit vordefinierten Benutzerlayouts (Tastenzuordnungen) für die aktuellen Spielehits, weiterführenden Möglichkeiten zur benutzerspezifischen Anpassung und Tastenzuweisung, Unterstützung für mehrere Geräte, robusten Inhalten und Aktualisierungen und vielen anderen in der Entwicklung befindlichen Erweiterungen ist die Z-Engine-Software ein wirklich zuverlässiger Spielbegleiter.

Sie greifen auf die Z-Engine-Software zu, indem Sie auf das Symbol im Infobereich doppelklicken oder es mit der rechten Maustaste anklicken und dann die entsprechende Option auswählen. Daraufhin wird das Hauptfenster der Software geöffnet. Die Software lässt sich aber auch über "Start>Programme" im Startmenü oder durch die Betätigung der Taste "Z" auf dem Z-Engine-Gerät starten.

Umfassende Hilfestellungen und Einzelheiten zur Z-Engine-Software finden Sie in der Bedienungsanleitung im "Hilfe"-Menü.

# **DEINSTALLIEREN DER Z-ENGINE-SOFTWARE**

- 1. Klicken Sie auf Start > Systemsteuerung (oder bei anderen Versionen von Microsoft® Windows® auf Start > Einstellungen > Systemsteuerung).
- 2. Doppelklicken Sie auf das Symbol "Software".
- 3. Suchen Sie in der Liste "Z Engine" oder einen ähnlichen Eintrag. Klicken Sie auf "Entfernen", um die Deinstallation zu beginnen.

# HÄUFIG GESTELLTE FRAGEN

#### (Frage):

Das Z-Engine-Symbol im Infobereich bleibt rot.

(Antwort):

Überprüfen Sie, dass das Z-Engine-Gerät korrekt mit einem USB-Port auf der Rückseite des PCs verbunden ist.

Kontrollieren Sie, dass zwischen Ihrem Spielegerät und dem PC keine weiteren Geräte wie PS/2-USB-Wandler, KVM- oder andere PC-Umschalter oder Verlängerungskabel geschaltet sind.

Deinstallieren Sie die Z-Engine-Software, verbinden Sie das Gerät mit dem Computer und installieren Sie das Programm erneut.

Kontrollieren Sie, dass die BIOS-Einstellungen "USB-Legacyunterstützung" oder "USB Emulation" nicht auf "aktiviert" oder "ein" stehen ODER ändern Sie Ihre BIOS-Einstellungen von "Schnellstart" auf "Normaler Start".

### (Frage): Die "Aktiv"-LED leuchtet nicht.

(Antwort):

Die "Aktiv"-LED leuchtet nur dann, wenn Sie ein Spiel spielen, das mit der aktiven Mod-Datei übereinstimmt. Wenn Sie ein benutzerdefiniertes Mod erstellt haben, sollten Sie ihm das entsprechende Spielprogramm (EXE) zuweisen.

### (Frage):

Einige Multimedia-Steuertasten funktionieren nicht, und ich kann ihnen auch keine anderen Funktionen zuweisen.

(Antwort):

Die Multimedia-Steuertasten (Voriger Titel, Stopp, Wiedergabe/Pause und Nächster Titel) unterstützen Windows® Media Player 6.4 oder höher. Wenn Sie Winamp benutzen, brauchen Sie dort unter "Optionen>Einstellungen" nur die systemweiten Hotkeys zu "aktivieren".

### (Frage):

Wenn ich ein Gerät in einen USB-Port auf der Rückseite des Gaming-Keyboards einstecke, erscheint die Meldung "*USB-Hubstromverbrauch überschritten*" (oder ähnliches).

(Antwort):

*Die USB-Ports unterstützen manche leistungsstarken Geräte nicht.* Um dieses Problem zu beheben sollten Sie das betroffene Gerät vom passiven Hub trennen und direkt mit einem der USB-Ports auf der Rückseite des Computers verbinden.

Bei weiteren Fragen können Sie auch unseren Online-Support unter <u>www.ideazon.com</u> in Anspruch nehmen.

# VORSICHTSHINWEISE

Wie alle anderen Peripheriegeräte Ihres Computers ist auch diese Hardwarekomponente ein empfindliches elektronisches Gerät, mit dem Sie sorgfältig umgehen müssen. Beachten Sie bitte die folgenden Empfehlungen zur Behandlung, Reinigung und Lagerung des Geräts.

Wenn Sie Ihr Spielegerät entsprechend sorgfältig behandeln, wird es Ihnen noch jahrelang Freude bereiten.

### BEHANDLUNG

Beachten Sie bei der Benutzung des Geräts bitte die folgenden Vorsichtsmaßnahmen:

- Bewahren Sie die Komponenten außerhalb der Reichweite von kleinen Kindern auf. Einzelne Tasten könnten sich lösen und eine Erstickungsgefahr darstellen.
- Setzen Sie das Gerät keinen Flüssigkeiten aus. Alle Komponenten enthalten empfindliche Elektronikteile, die bei Kontakt mit Wasser, Kaffee oder anderen Flüssigkeiten zerstört werden könnten. Reinigen Sie das Gerät nur mit einem Staubtuch.
- Bewahren Sie das Gerät sorgsam auf. Setzen Sie es keinen extremen Temperaturen aus und belasten Sie es nicht mit schweren Gegenständen.
- Halten Sie es von staubiger Umgebung fern.

### REINIGUNG

Verwenden Sie zur Reinigung des Geräts ein weiches Staubtuch. Tauchen Sie es nicht in Wasser ein, da die empfindlichen elektronischen Bauteile dabei zerstört werden könnten. In diesem Fall haben Sie keine Garantieansprüche.

Benutzen Sie keine aggressiven Reinigungs- oder Desinfektionsmittel. Ein Staubtuch mit einem Tropfen Geschirrspülmittel oder einer in Computergeschäften erhältlichen Reinigungslösung für Computergehäuse und Monitore ist vollkommen ausreichend.

## LAGERUNG

Bewahren Sie das Spielegerät, wenn Sie es nicht benutzen, in einer staubfreien Umgebung auf, vorzugsweise in der Originalverpackung.

Achten Sie darauf, dass die Komponenten keiner übermäßigen Wärmeeinwirkung (Heizungen, Armaturenbrett im Auto usw.) ausgesetzt sind.

Halten Sie das Spielegerät von größeren magnetischen Quellen fern.

## **GESUNDHEITSWARNUNG**

Wie mit so vielen Aktivitäten können sich bei Ihnen bei Nutzung eines Computers gelegentlich Beschwerden in Ihren Händen, Armen, Schultern, Nacken oder anderen Körperteilen einstellen. Wenn Sie Symptome wie andauernde oder wiederkehrende Beschwerden, Schmerzen, Herzklopfen, Taubheit, Wallungen oder Steifheit feststellen, SO IGNORIEREN SIE DIESE WARNUNGEN NICHT. KONSULTIEREN SIE UMGEHEND EINEN ARZT.

Copyright ©ldeazon, Inc. 2005. Alle Rechte reserviert. Ideazon und Game Pad™ sind Eigentum von und registriert durch Ideazon, Inc. Alle anderen Handelsmarken, auf die Bezug genommen wird, sind Eigentum ihrer resp. Eigentümer. US- und andere Patente angemeldet.

# **ENDNUTZER-LIZENZVEREINBARUNG**

Ideazon, Inc. ("Ideazon") lizenziert Ihnen die vorliegende Software und Dokumentation (allgemein die "Software") nur unter der Bedingung, dass Sie alle Bestimmungen und Bedingungen dieser Vereinbarung akzeptieren. Bitte lesen Sie die folgenden Bestimmungen und Bedingungen sorgfältig. Durch Öffnen des Pakets oder Downloaden, Installieren oder Nutzen der Software bestätigen Sie, dass Sie diese Vereinbarung gelesen haben und stimmen zu, dass Sie an diese Bestimmungen und Bedingungen gebunden sind. Wenn Sie diesen Bestimmungen und Bedingungen nicht zustimmen, wird Ideazon Ihnen gegenüber die Software nicht lizenzieren, und Sie dürfen die Software weder nutzen noch installieren, und, falls zutreffend, sollten Sie das Fenster unten "Ich Akzeptiere Nicht" anklicken.

#### 1. GEWÄHRUNG DER LIZENZ:

Als Gegenstand der Bestimmungen und Bedingungen dieser Vereinbarung gestattet Ihnen Ideazon ein persönliches, nichtexklusives, beschränktes Recht, eine Kopie der Software auf einem einzigen Computer oder einem anderen elektronischen Gerät zu installieren und zu nutzen, einzig zur Nutzung in Verbindung mit der Ideazon-Hardware, mit der es geliefert wurde oder für das es in Übereinstimmung mit den download-Instruktionen bestimmt war. Wenn die Software in mehreren Versionen (für Hardware-Kompatibilität) oder Sprachen ausgeliefert wurde, bedeutet "eine Kopie" in den vorangegangenen Aussagen eine Version in einem Sprachen-Format. Außerdem dürfen Sie (i) eine Kopie der Software lediglich als back-up-Kopie (backup copy) herstellen, und Sie stellen sicher, dass Sie auf der Kopie alle Copyright-Angaben und alle anderen vertraulichen oder proprietären Angaben, die sich auf der Original-Kopie der Software befinden, oder (ii) Sie übertragen die Software auf eine einzige Festplatte und stellen sicher, dass das Original ausschließlich als back-up-Kopie dient. Sie wissen, dass Ideazon die Software jederzeit aktualisieren und upgraden darf, und wenn das der Fall ist, keine Verpflichtung nach sich zieht, solche updates Ihnen gemäß dieser Vereinbarung zukommen zu lassen. Ungeachtet obigem sind alle updates oder upgrades der Software, die Ihnen yemäß dieser Vereinbarung zukommen zu lassen. Bestimmungen und Bedingungen dieser Vereinbarung, außer jeder unterschiedlicher oder zusätzlicher Aussagen, die ein solches update oder upgrade enthalten.

#### 2. EIGENTUM:

Die Software und zugehörige Dokumentation ("Documentation") ist und bleibt Eigentum von Ideazon und deren Lieferanten. Ideazon und seine Lieferanten behalten das Eigentum aller Patente, Copyrights, Handelsmarken, Handelsnamen, Geschäftsgeheimnisse und des anderen geistigen Eigentums oder Eigentumsrechte an der Software und der Dokumentation. Außer wie in Artikel 1 beschrieben besitzen Sie kein Recht, Anspruch oder Anteil an der Software oder Dokumentation. Die Software ist lizenziert und nicht verkauft, sondern nur zur Nutzung unter den Bedingungen dieser Vereinbarung an Sie übertragen. Wenn Sie allen Verpflichtungen dieser Vereinbarung zustimmen, sind Sie nur Eigentümer des Mediums, auf dem die Software geliefert wurde (falls vorhanden), und nicht der Software selbst.

#### 3. BESCHRÄNKUNGEN:

Ideazon reserviert sich alle Rechte in der Software und Dokumentation, die Ihnen nicht ausdrücklich übertragen wurden. Außer der Genehmigung in Abschnitt 1 dürfen Sie die Software und Dokumentation nicht nutzen, kopieren, modifizieren, erzeugen, Arbeiten davon nicht ableiten, vertreiben, verkaufen, zuteilen, verpfänden, sublizenzieren, leasen, vermieten, verleihen, timesharen oder transferieren; auch dürfen Sie keinem anderen erlauben, irgendeine obige Aktion vorzunehmen. Sie dürfen von der Software oder Dokumentation keine Handelsmarken, Handelsnamen, Logos, Patente oder Copyright-Bemerkungen oder -Markierungen entfernen oder ändern, bzw. irgendwelche andere Bemerkungen oder Markierungen zur Software oder Dokumentation hinzufügen. Sie dürfen nicht, weder direkt noch über dritte Parteien, rückentwickeln, dekompilieren, deassemblieren, übersetzen oder versuchen, den Quellcode der Software oder irgendeinen Teil davon abzuleiten. Ungeachtet obigem ist Dekompilieren der Software bis zu dem Grad erlaubt, zu dem die Gesetze Ihrer Legislative eine solche Restriktion verbieten, damit Sie Informationen erhalten können, die notwendig sind, um die Software mit anderer Software interoperabel zu machen; vorauggesetzt ist jedoch, dass Sie vorab die nötigen Informationen von Ideazon einhollen und Ideazon nach eigenem Ermessen Sie entweder mit einer solchen Information ausstatten oder begründete Bedingungen, einschließlich einer angemessenen Gebühr für die Nutzung solcher Software, auferlegen kann, um sicherzustellen, dass die Rechte von Ideazon an der Software geschützt sind.

#### 4. SUPPORT-DIENSTE:

Ideazon kann Sie mit Support-Diensten, bezogen auf die Software, oder die Ideazon-Hardware-Einheit, die beigefügt ist, versorgen ("Support Services"). Nutzung der Support-Dienste wird in den Ideazon-Richtlinien und Programmen, die in der Bedienungsanleitung, der Online-Dokumentation oder anderen Anwendungshilfen, die von Ideazon geliefert werden, geregelt. Jeder zusätzliche Softwarecode, der Ihnen als Teil der Support-Dienste geliefert wird, wird als Teil der Software betrachtet, und ist Gegenstand des Inhalts dieser Vereinbarung. In Bezug auf die technischen Informationen, mit denen Sie Ideazon als Teil der Support-Dienste versorgen, kann Ideazon diese in deren Ermessen für Geschäftszwecke, einschließlich Produktunterstützung und -Entwicklung, nutzen.

#### 5. KEINE GEWÄHRLEISTUNG:

Die Software ist für Sie ohne Mängelgewährleistung, ohne Garantie oder Bedingungen irgendeiner Art, lizenziert. Ideazon und Lieferanten von Ideazon lehnen jede Garantie und andere Bedingungen ab, ausdrücklich oder impliziert, einschließlich unbegrenzter Garantie oder Bedingungen der Marktgängigkeit, Eignung für einen bestimmten Zweck, Rechtsanspruch und Nichtverletzung der Rechte Dritter. Bestimmte Rechtsprechungen erlauben keinen Haftungs- und Gewährleistungsausschluss, womit die Haftungsklausel für Sie nicht zutreffen mag. Diese Garantie gibt Ihnen spezielle juristische Rechte. Es kann andere Rechte geben, die von Rechtsprechung zu Rechtsprechung variieren.

#### 6. HAFTUNGSBEGRENZUNG:

Kein Ideazon-Lieferant übernimmt irgendeine Haftung aus dieser Vereinbarung. Ideazon und ihre Lieferanten sind nicht haftbar für jegliche indirekte, exemplarische, spezielle, logische oder zufällige Schäden jeder Art (einschließlich unbegrenztem Profitverlust), selbst wenn Ideazon oder ihr Lieferant auf die Möglichkeit solchen Schadens hingewiesen wurde. In keinem Fall wird Ideazon eine Haftung in Verbindung mit dieser Vereinbarung und der Software übernehmen, unabhängig von der Art der Aktion, die einen solchen Gewährleistungsanspruch zur Folge hat (weder durch Vertrag, unerlaubtes Handeln oder anderes), die einen Wert von \$100 überschreiten. Einige Rechtsprechungen erlauben nicht die Beschränkung oder den Ausschluss der Gewährleistung für logische oder zufällige Schäden, so dass die obigen Beschränkungen und Ausschlüsse für Sie nicht zutreffen mögen. Sie erkennen an und stimmen zu, dass diese beschränkte Haftungsbestimmung ein fundamentaler Teil der Grundlage von Ideazons Angebot hierunter ist, und Ideazon wäre nicht bereit, Ihnen die Software ohne solche Beschränkungen zur Verfügung zu stellen.

#### 7. BEENDIGUNG:

Sie können diese Vereinbarung zu jeder Zeit beenden. Diese Vereinbarung endet automatisch bei Verstoß irgendeiner Art Ihrerseits gegen diese Vereinbarung. Nach Beendigung werden Sie die Software und die backup-Kopie in Übereinstimmung mit der Vereinbarung vernichten.

#### 8. REGIERUNGS-ENDNUTZER:

Die Software ist ein "kommerzieller Gegenstand", wie dieser Begriff in 48 C.F.R. 2.101 definiert ist, bestehend aus "kommerzieller Computersoftware" und "kommerzieller Computersoftware-Dokumentation", wie diese Begriffe in 48 C.F.R. 12.212 verwendet werden. Übereinstimmend mit 48 C.F.R. 12.212 und 48 C.F.R. 227.7202-1 bis 227.7202-4 erwerben alle U.S. Regierungs-Endnutzer die Software mit nur diesen darin festgelegten Rechten.

9. EXPORTKONTROLLE: Die Software ist Gegenstand der Exportgesetze der Vereinigten Staaten und anderer Gesetzgeber. Sie dürfen die Software ohne die erforderliche Zustimmung der Vereinigten Staaten und des Außenministeriums nicht exportieren oder reexportieren. Sie werden alle anzuwendenden Ausfuhrgesetze befolgen und werden Ideazon und deren Lieferanten schützen, entschädigen und von jeglicher Haftung freistellen, die aus der Zuwiderhandlung gegen die Exportkontrolle resultiert.

Diese Vereinbarung wird für alle Zwecke geregelt und interpretiert in Übereinstimmung mit den Gesetzen, die im Staate Kalifornien, USA, rechtskräftig sind, ohne Rücksicht darauf, dass die Gesetze einer anderen Gerichtsbarkeit Anwendung finden könnten. Sie stimmen der nichtexklusiven Rechtsprechung des Staates und der Bundesgerichte dort und den provinziellen und den Bundesgerichten von Ontario, Kanada, zu in Verbindung mit jeglicher Anfechtung, die aus dieser Vereinbarung entstehen könnte. Die Konvention der Vereinten Nationen über internationale Kaufverträge von Gütern ist speziell ausgeschlossen. Wenn irgendeine Bestimmung dieser Vereinbarung von einem Gericht mit kompetenter Rechtsprechung aus irgendeinem Grund nicht durchsetzbar ist, werden die verbleibenden Bestimmungen davon unbeeinflusst bleiben und ihre volle Wirkung und Kraft beibe+B2halten. Diese Vereinbarung ist die abschließende, komplette und exklusive Vereinbarung zwischen den Parteien mit diesem Bezug und ersetzt alle früheren oder gleichzeitigen Vereinbarungen und Abreden zu diesem Gegenstand, sei es schriftlich oder mündlich.

Durch Öffnen der Softwarepackung oder Downloading, Installieren oder Betreiben der Software, erkennen Sie an, dass Sie die Vereinbarung gelesen haben, sie verstanden haben und an die Bestimmungen und Bedingungen gebunden sind.